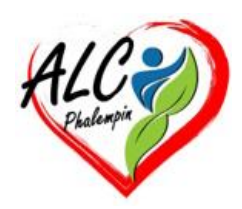

# 5 choses surprenantes que vous ne pensiez pas pouvoir faire avec Paint

Jean Marie Herbaux

### Table des matières

| 1.             | Supprimez l'arrière-plan d'une image1 |
|----------------|---------------------------------------|
| 2.             | Copiez des images transparentes2      |
| 3.             | Jouez avec les calques                |
| 4.             | Passez en mode miniature 2            |
|                |                                       |
| 5.             | Copilot                               |
| 5.<br>a)       | Copilot                               |
| 5.<br>a)<br>b) | Copilot                               |

On pensait que c'était de l'histoire ancienne mais le bon vieux Paint est plein de surprises : le logiciel a été remis au goût du jour sous Windows 11. Intégrant depuis peu l'IA Copilot, cet outil historique propose désormais une gomme générative et bien d'autres fonctionnalités intéressantes. Envie de redécouvrir ce logiciel ? Voici 5 astuces à tester d'urgence.

## 1. Supprimez l'arrière-plan d'une image

Saviez-vous qu'il était possible de supprimer l'arrière-plan d'une image directement dans Paint ? Pour utiliser cette fonction, rendez-vous dans l'onglet « Image » et cliquez juste en dessous de

5 choses surprenantes que vous ne pensiez pas pouvoir faire avec Paint

Sélectionnez l'outil gomme générative dans la barre d'outils.

### Cette fonctionnalité utilise l'intelligence artificielle pour aider les utilisateurs à supprimer des éléments indésirables d'une image de manière intelligente et précise. Il remplacera les pixels supprimés par des pixels qui s'harmonisent avec le reste de l'image, créant ainsi un résultat naturel et homogène ;

Microsoft Paint inclut une option IA capable de générer des images, mais il faut avoir un compte Microsoft et des crédits pour l'utiliser. Si vous êtes connecté, cliquez sur le bouton « *Copilot* » visible sur le côté droit du bloc « Couleurs ». Dans la liste déroulante qui apparaît cliquer sur Créateur d'image.

a) Générez de nouvelles images

Décrivez l'image que vous avez en tête, sélectionnez un style, puis appuyez sur le bouton « Créer ».

## b) La gomme générative

Pour utiliser la gomme générative dans Paint, suivez ces étapes :

- Ouvrez Paint sous Windows 11. •
- Chargez l'image que vous souhaitez modifier.

# 4. Passez en mode miniature

Lorsqu'on retouche une image, on a parfois besoin d'aller dans le détail sans pour autant perdre de vue la globalité de sa création. Si vous vous retrouvez parfois dans cette situation, cette astuce devrait vous plaire : cliquez dans la barre de menu sur « Affichage » et appuyez sur l'option « Miniature ». Vous accéderez alors à une petite fenêtre, que vous pourrez déplacer et redimensionner à l'envie.

# Tout comme Photoshop ou GIMP, la nouvelle version de Paint met à disposition de

ses utilisateurs un système de calques. Pour y accéder, c'est simple : cliquez sur le bouton « *Calques* » visible à droite de la barre d'outils. Masquer le calque

Un panneau latéral s'ouvrira alors : vous pourrez ici,

en faisant un clic droit sur l'un de vos calques accéder à plusieurs actions (masquer, dupliquer,

fusionner ou supprimer).

5. Copilot

l'arrière-plan »).

Dans ce même panneau le signe plus (+) permet d'ajouter un calque.

## Déplacer vers le haut Ctrl+Maj+PageHaut Déplacer vers le bas Ctrl+Maj+PageBas Ctrl+Maj+Delete

 Dupliquer le calque Fusionner vers le bas Supprimer le calque

2. Copiez des images transparentes Vous travaillez sur un visuel avec un arrière-plan transparent ? Il est possible d'en

Après quelques secondes d'attente, l'arrière-plan de votre image sera effacé.

sélectionner une partie en cliquant sur le bouton « Sélectionner » visible dans le menu supérieur.

Appuyez sur « Sélection transparente » et le tour est joué. Vous pourrez copier votre sélection et la

l'icône de rognage, sur la petite icône carrée (au survol par la souris, vous pourrez lire « Supprimer

## coller sur une autre image, par exemple.

# Jouez avec les calques

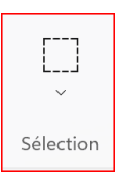

Ctrl+H

 $\bigotimes$ 

Calques

- Passez la gomme sur les éléments que vous souhaitez supprimer.
- Les pixels supprimés seront automatiquement remplacés par des pixels qui s'harmonisent avec le reste de l'image .

## c) suppression de l'arrière-plan.

En plus de la gomme générative, Paint propose également d'autres fonctionnalités intéressantes comme la suppression de l'arrière-plan. Voir le paragraphe 1.